# **Configuration Guide**

How to Configure Layer 2 Discovery on the DWC-1000

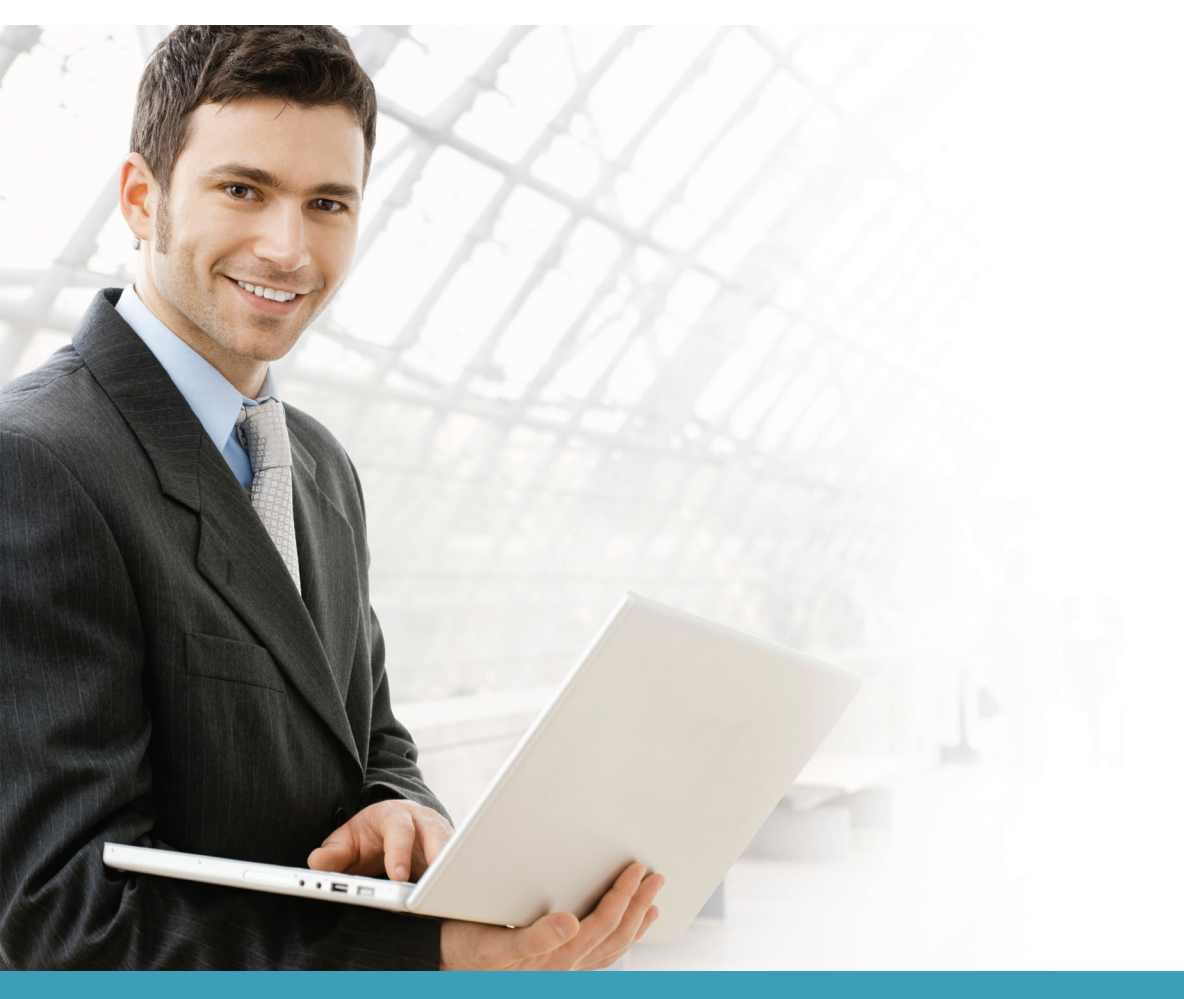

### **Overview**

This guide describes how to configure the D-Link DWC-1000 Unified Controller to discover a managed AP via the Layer 2 (L2) discovery protocol automatically.

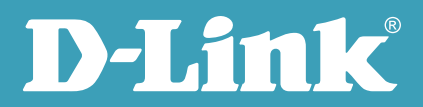

#### Situation note

In a small deployment, customers may set one private subnet. In this case, the DWC-1000 Unified Controller could simply discover all managed APs which are under the same subnet automatically using the D-Link Business Wireless proprietary L2 discovery protocol.

The scenario in this guide shows the Unified Access Point (UAP) connecting directly to the DWC-1000, and connecting via an L2 switch, which is under the same subnet or same VLAN, to the DWC-1000.

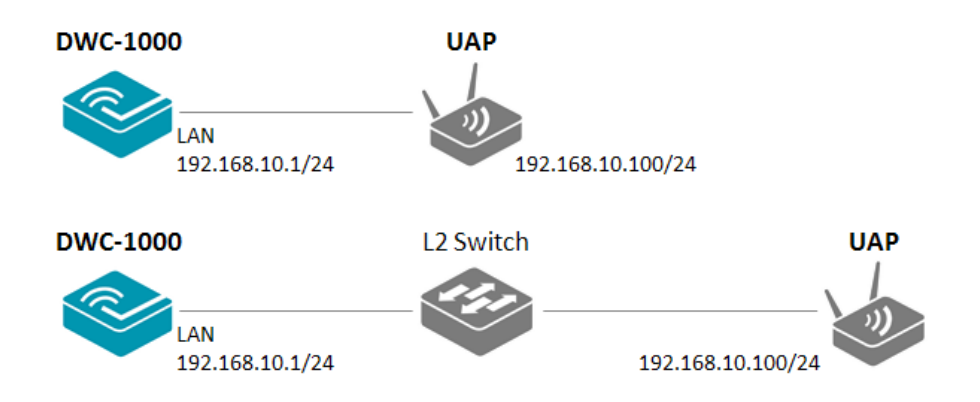

## Configuration steps

 As the DWC-1000 and the UAP both use the same proprietary protocol, the DWC-1000 can search for UAPs which are under the same subnet automatically. Navigate to STATUS> Access Point Info> AP Summary, or STATUS> Access Point Info> Authentication Failure Status. You will then be able to view the unified APs which have been found by the DWC-1000.

**NOTE:** The screenshots in this guide are from the DWC-1000's firmware version 4.1.0.10\_10260W. If you are using an earlier version of the firmware, the screenshots may not be identical to what you see on your browser.

| D-Li                   | 1                            | K                 |                | _        |                   |        |                     |               |
|------------------------|------------------------------|-------------------|----------------|----------|-------------------|--------|---------------------|---------------|
| DWC-1000               |                              | SETUP             | ADVANCED       |          | TOOLS             | STA    | TUS                 | HELP          |
| Dashboard 🕨 🕨          |                              |                   |                |          |                   |        |                     | Helpful Hints |
| Global Info 🔶          | ACCESS POINTS SUMMARY LOGOUT |                   |                |          |                   |        | Hint text ones here |               |
| Device Info 🔶          |                              |                   |                |          |                   |        | More                |               |
| Access Point Info 🛛 🗅  | Description goes nere        |                   |                |          |                   |        |                     |               |
| LAN Clients Info       | List of APs                  |                   |                |          |                   |        |                     |               |
| Wireless Client Info 🕨 |                              | MAC Address       | IP Address     | Age      | Status            | Radio  | Channel             |               |
| logs 🔪                 |                              | 1c:bd:b9:95:a9:80 | 192.168.10.100 | 0h:0m:2s | No Database Entry | N/A    | N/A                 |               |
| Troffic Monitor        |                              | 5c:d9:98:31:2a:40 | 192.168.10.102 | 0h:0m:2s | No Database Entry | N/A    | N/A                 |               |
| Active Sessions        |                              | Delete All) 📄     | lanage Ackn    | owledge  | View Details      | Refres | h                   |               |
| WIRELESS CONTROLLER    |                              |                   |                |          |                   |        |                     |               |

2. Select the UAP you wish to manage and click **Manage**.

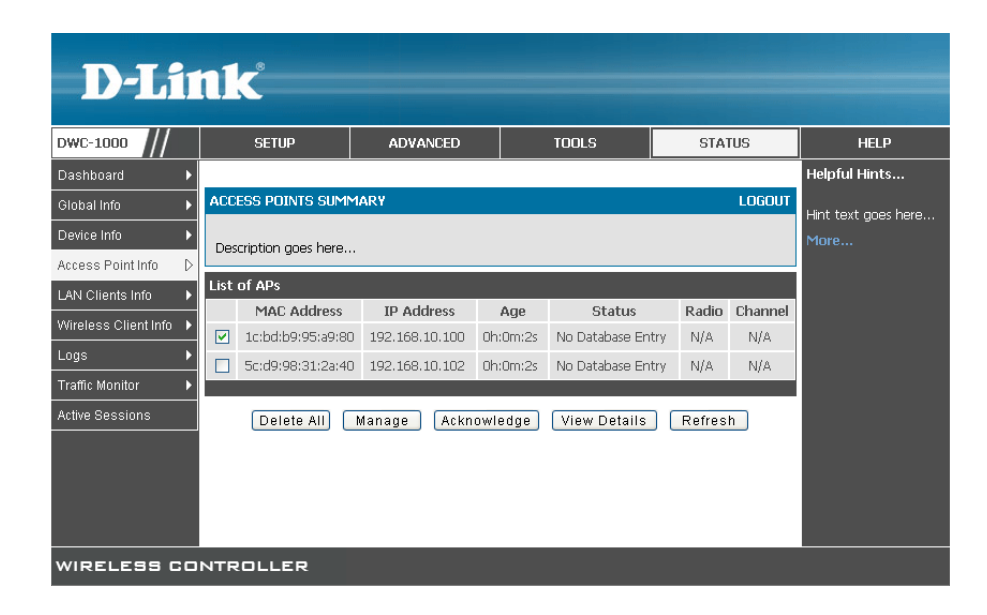

Select an AP profile, for example "2-dlink-5F," then enter the necessary information and configure the settings. Click **Save Settings** when you are finished. The unified APs will then be managed by the DWC-1000. Click **OK** on the pop-up confirmation window.

| DIA                    |                        |                                              |                |      |        |                        |
|------------------------|------------------------|----------------------------------------------|----------------|------|--------|------------------------|
|                        |                        |                                              |                |      |        |                        |
| DWC-1000               | SETUP                  | ADVANCED                                     | TOOLS          |      | STATUS | HELP                   |
| Wizard >               |                        |                                              |                |      |        | Helpful Hints          |
| WLAN Global Settings   | VALID AP               |                                              |                |      | LOGOUT | We can configure Valid |
| AP Management D        | We can set the Valid 4 | Access Point<br>here.Several                 |                |      |        |                        |
| Option Port Settings 🕨 | we can see the value   | information is attached<br>with AP, like MAC |                |      |        |                        |
| Network Settings       | Save Settings          | Address, AP Mode etc.                        |                |      |        |                        |
| LAN QoS 🕨              |                        |                                              | More           |      |        |                        |
| GVRP                   | Valid Access Point Co  | nfiguration                                  |                |      |        |                        |
| VLAN Settings          | MAC address:           | 1c:                                          | bd:b9:95:a9:80 |      |        |                        |
| USB Settings 🕨 🕨       | AP Mode                | Ma                                           | anaged 💌       |      |        |                        |
| J                      | Location:              |                                              |                |      |        |                        |
|                        | Authentication Pas     | sword:                                       |                | Edit |        |                        |
|                        | Profile:               | 2 -                                          | - dlink-5F 💌   |      |        |                        |
|                        | Expected SSID:         |                                              |                |      |        |                        |
|                        | Expected Channel:      | An                                           | ny 📼           |      |        |                        |
|                        | Expected WDS Mod       | de: An                                       | ny 🚽           |      |        |                        |

|                        | IIK –                 |                                       |       |        |               |  |  |
|------------------------|-----------------------|---------------------------------------|-------|--------|---------------|--|--|
| DWC-1000               | SETUP                 | ADVANCED                              | TOOLS | STATUS | HELP          |  |  |
| Dashboard 🕨 🕨          |                       |                                       |       |        | Helpful Hints |  |  |
| Global Info 🛛 🕨        | ACCESS POINTS SUM     | ACCESS POINTS SUMMARY LOGOUT          |       |        |               |  |  |
| Device Info 🔹 🕨        | Description goes here |                                       |       |        |               |  |  |
| Access Point Info 🛛 🗅  |                       |                                       |       |        |               |  |  |
| LAN Clients Info       | The page at http://19 | The page at http://192.168.10.1 says: |       |        |               |  |  |
| Wireless Client Info 🔸 | The following AP      |                                       |       |        |               |  |  |
| Logs 🕨 🕨               | 🔼 managed, will be    |                                       |       |        |               |  |  |
| Traffic Monitor 🔹 🕨    |                       |                                       |       |        |               |  |  |
| Active Sessions        |                       |                                       |       |        |               |  |  |
|                        |                       |                                       |       |        |               |  |  |
|                        |                       |                                       |       |        |               |  |  |
|                        |                       |                                       |       |        |               |  |  |
|                        |                       |                                       |       |        |               |  |  |
| WIRELESS CONTROLLER    |                       |                                       |       |        |               |  |  |

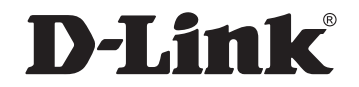

## www.dlink.com

D-Link, D-Link logo, D-Link sub brand logos and D-Link product trademarks are trademarks or registered trademarks of D-Link Corporation and its subsidiaries. All other third party marks mentioned herein are trademarks of the respective owners.

Copyright © 2013 D-Link Corporation. All Rights Reserved.